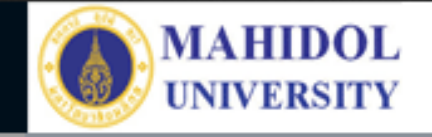

## \* งานเทคโนโลยีสารสนเทศและสื่อการเรียนการสอน

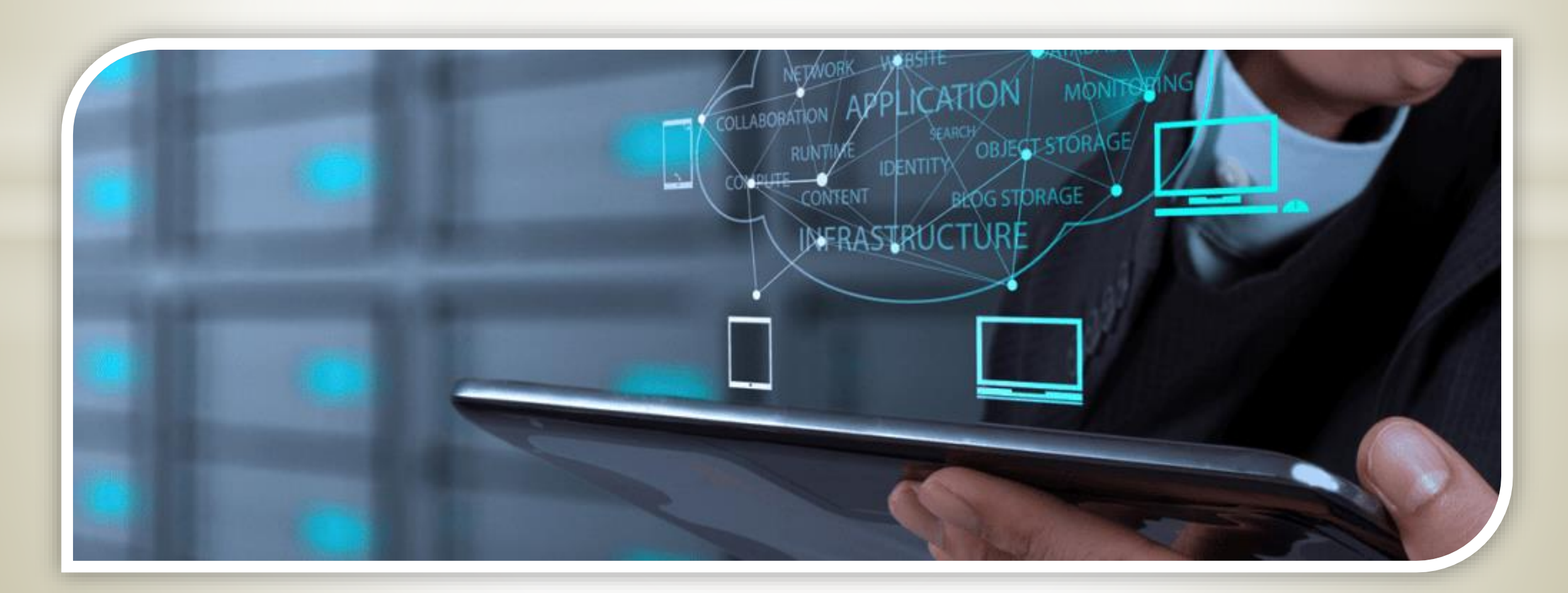

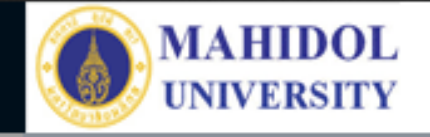

## ระบบการจองห้อง

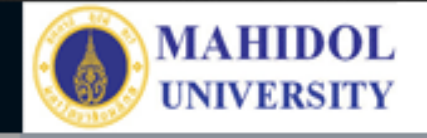

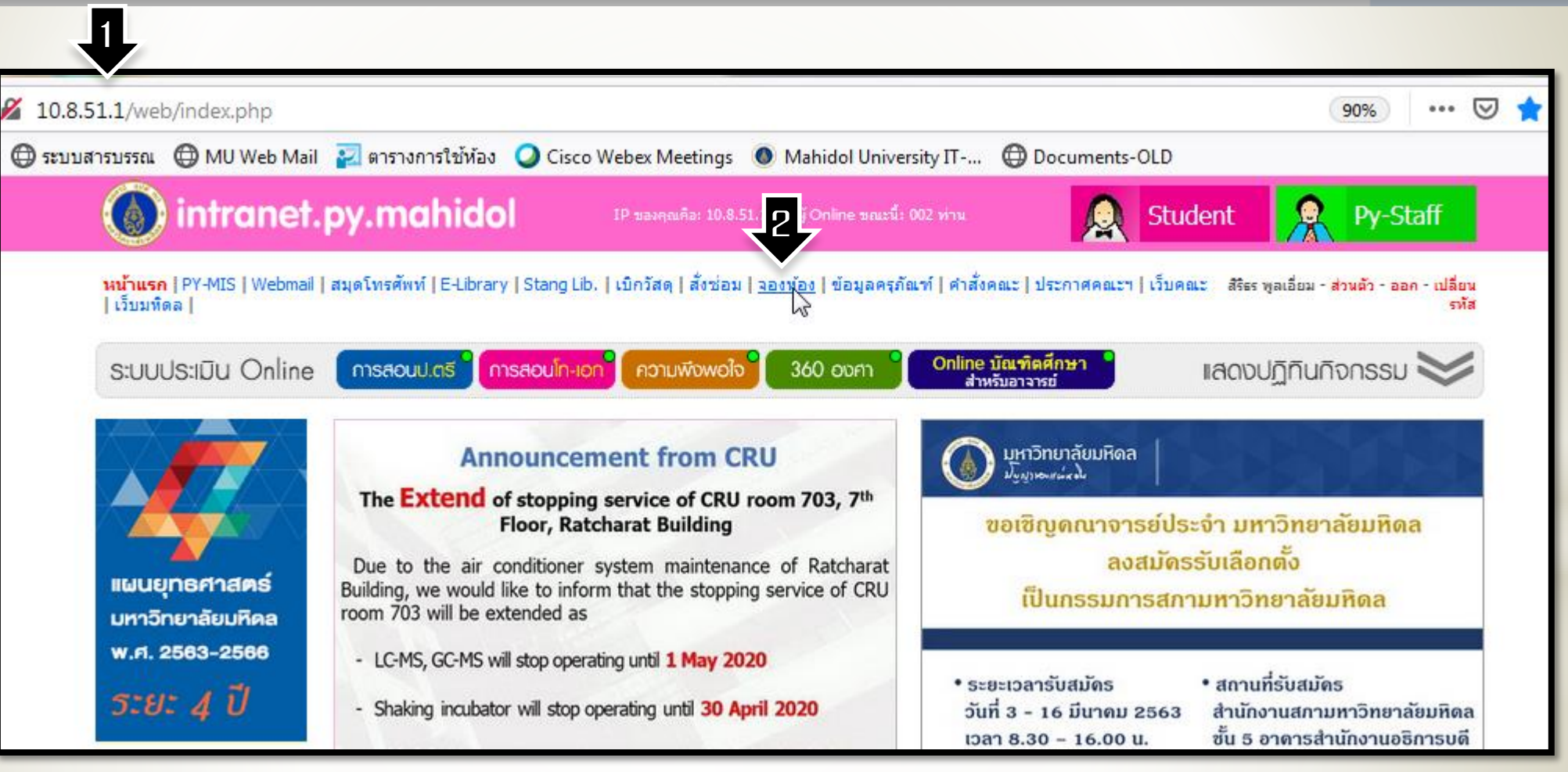

ไปที่หน้า MUPY / Intranet
 <u>http://10.8.51.1/web/index.php</u>
 คลิ๊กที่ จองห้อง

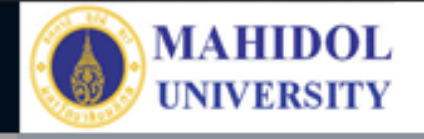

1. ทำการเข้าระบบ โดยใช้ Username ที่ทางงาน เทคโนโลยีสารสนเทศฯ เป็น ผู้กำหนด 2. เพจจองห้อง มีเมนู – ข้อมูลการจอง จะมีข้อมูล ต่อเมื่อเราได้ทำการจองห้อง เสร็จเรียบร้อย และรอการ อนุมัติห้อง จากหน่วยอาคาร สถานที่และยานพาหนะ - จองห้อง เพื่อทำการ กรอกข้อมูลการขอใช้ห้อง

|        | 🔏 10.8.51.2/roor       | m/main.asp                      |                                 |                           |                |                                              |
|--------|------------------------|---------------------------------|---------------------------------|---------------------------|----------------|----------------------------------------------|
| ) Karu | เ 💮 ระบบสารบรรณ        | 🜐 MU Web Mail 🛛 🔁 ตารางการ      | ใช้ห้อง 🝳 Cisco Webex Meeti     | ings 💽 L 🔤 Un             | iiversity IT 🗍 | ) Documents-OLD                              |
|        | คลเหเภริสต             | ทสตอ์ มาหาวิทยาลัยเ             | uflas                           | ชื <sub>่อ</sub> computer | รหัสผ่าน       | GOI                                          |
| ~      |                        |                                 |                                 |                           |                |                                              |
|        | .0.8.51.2/room/main.as | sp                              |                                 |                           |                | ⊌ ☆                                          |
| () s   | ระบบสารบรรณ 🖽 MU Wo    | eb Mail 🛛 ตารางการไซห่อง 🥥 Ciso | o Webex Meetings 🛛 🔍 Mahidol Un | iversity Π 🖽 Docur        | nents-OLD      |                                              |
| a      | อเลเกลีย์สุทธตร        | อณประกรับอานิจอ                 | ชื่อ                            | รหัสผ่าน                  | GON            | หน่วยปฏิบัติการคอมพิวเตอ<br>และโสตทัศนูปกรณ์ |
|        | ข้อมูลการจอง           | จองห้อง                         |                                 | Sign Out                  |                |                                              |
|        |                        |                                 |                                 |                           |                |                                              |

0

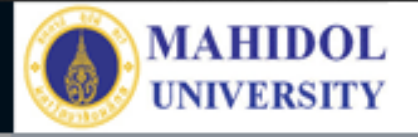

## 1. กรอกรายละเอียดการ ขอใช้ห้อง

| คอเมเกลีร์สกรอช                                        | หาวิทยาอัยมานิออ                              | ชื่อ                  | รหัสผ่าน                                | เละโสตทัศนูปกรถ |  |  |
|--------------------------------------------------------|-----------------------------------------------|-----------------------|-----------------------------------------|-----------------|--|--|
| ข้อมูลการจอง                                           | จองห้อง                                       | Sign Out              |                                         |                 |  |  |
| ภาควิชา/หน่วยงาน                                       | หน่วยปฏิบัติการคอมพิวเตอร์แล                  | จะโสตทัศนูปก          | <mark>รณ์ ผู้จอง</mark> สิริธร พูลเอียม |                 |  |  |
| จำนวนผู้ใช้                                            | 15 คน / ห้อง จำนวนห้องที่ต้องการ 1 ห้อง       |                       |                                         |                 |  |  |
| จากวันที่                                              | 18 <b>• เดือน</b> มีนาคม <b>• พ.ศ.</b> 2563 • |                       |                                         |                 |  |  |
| ถึงวันที่                                              | 18 <b>- เดือน</b> มีนาคม                      | <b>-</b> พ.ศ.         | 2563 🔻                                  |                 |  |  |
| เวลาที่ใช้ ตั้งแต่เวลา 9.00 ▼ น. ถึงเวลา 12.00 ▼ น.    |                                               |                       |                                         |                 |  |  |
| วัน 🔲 จันทร์ 🗐 อังคาร 🗹 พุธ 🗐 พฤหัสบดี 🗐 ศุกร์ 🗐 เสาร์ |                                               |                       |                                         |                 |  |  |
|                                                        | 🔘 การเรียนการสอนของคณะฯ                       | เลอกวชา<br>วิชา ▼<br> |                                         |                 |  |  |
|                                                        | 🔘 การเรียนการสอนจากภายนอก                     | รายละเอียด            |                                         |                 |  |  |
| ใช้เพื่องวงเ                                           | 🔘 การสอบนักศึกษาบัณฑิตของคณะฯ                 | เลือกชื่อนัก<br>ศึกษา | ชื่อนักศึกษา                            | <b>→</b>        |  |  |
| C DEMON TR                                             | 🔘 การสอบนักศึกษา จากภายนอก                    | รายละเอียด            |                                         |                 |  |  |
|                                                        | การประชุมกรรมการต่างๆ ของ<br>คณะฯ             | ชื่อคณะ<br>กรรมการ    |                                         |                 |  |  |
|                                                        | การประชุมกรรมการต่างๆ จากภาย<br>นอก           | รายละเอียด            |                                         |                 |  |  |
|                                                        | 🔘 การประชุมวิชาการของคณะฯ                     | ชื่องานประชุม         |                                         |                 |  |  |
|                                                        | ๏ิ การประชุมภาควิชา/หน่วยงาน                  |                       | ประชุมหน่วยงาน                          |                 |  |  |
|                                                        | 🔘 กิจกรรมนักศึกษาของคณะฯ                      | ชื่อกิจกรรม           |                                         |                 |  |  |

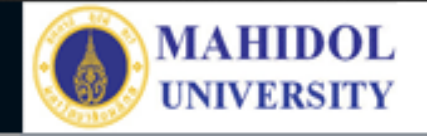

| 1 น้ำชา-กาแฟ                                               | เช้า จำนวน 15 ชุด บ่าย จำนวน ชุด                                                                                                    |  |  |  |  |  |  |
|------------------------------------------------------------|----------------------------------------------------------------------------------------------------|--|--|--|--|--|--|
|                                                            | ความต้องการพิเศษ (หากไม่ระบุเจ้าหน้าที่จะคละจำนวนของ ชา กาแฟ ไมโล ให้)                                                                                                    |  |  |  |  |  |  |
|                                                            | کیا<br>انہ                                                                                                    |  |  |  |  |  |  |
| อุปกรณ์ที่ต้องการ                                          | อุปกรณ์ที่ต้องการ<br>เบื้อ หน่วยอาคารฯ สำหนดห้องให้แล้ว หน่วยไอที่ จะเข้านวตรวจสอบเอง ไม่ต้องเขียนในจอง                                                                                                    |  |  |  |  |  |  |
|                                                            | <ul> <li>№ คอมพิวเตอร์</li> <li></li></ul>                                                                                                    |  |  |  |  |  |  |
| N N                                                        | // LCD<br>ปกรณ์อื่นๆ เช่น <u>visualizer</u> / <u>overhead</u> / ถ่ายรูป / ถ่ายวีดีโอ โปรดพิมพ์มาด้านล่าง<br>โอ เอออะปอรอร์(แต่อออตร์เรื่อตั้ง และไม่แน่ใจโปรดความตั้วต่อ หลายก้อมพิมพ์ต่าง หรืออองในเรื่อตั้งแล |  |  |  |  |  |  |
| 2                                                          | ขอ visualizer                                                                                                    |  |  |  |  |  |  |
| แม่<br>หมายเหตุ: ปัจจุบันไม่มีเครื่องฉายสไลด์ให้บริการแล้ว |                                                                                                    |  |  |  |  |  |  |
| 3 บันทึกข้อมูล                                             |                                                                                                    |  |  |  |  |  |  |

กรณีขอน้ำชา–กาแฟ สามารถใส่จำนวนชุดได้
 กรณีขออุปกรณ์คอมพิวเตอร์และโสตฯ เพิ่มเติม ให้ระบุด้วย
 คลิ๊ก บันทึกข้อมูล

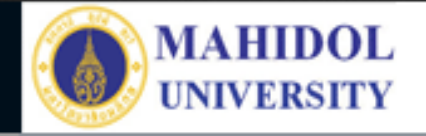

| ดอเมเครียสกรออร์ มอนาวิทยาอัยมคนิตอ |                  |       |                       | 6      | ชื่อ รหัสผ่าน เมือง หน่วยปฏิบัติการคอมพิวเต<br>และโสตทัศนูปกรถ |                                                                                                    |              |      | อร่<br>น์ |  |
|-------------------------------------|------------------|-------|-----------------------|--------|----------------------------------------------------------------|----------------------------------------------------------------------------------------------------|--------------|------|-----------|--|
| ข้อมูลการจอง จองห้อง                |                  |       |                       |        |                                                                | 1 jn Out                                                                                                    |              |      |           |  |
| ียกเลิก<br>ทั้งหมด                  | ยกเลิก<br>บางวัน | รหัส  | วันที่                | เวลา   | วัน                                                            | รายละเอียด                                                                                                    | สถานะ        | ห้อง | ^         |  |
| O                                   |                  | 30715 | 18/3/2563 - 18/3/2563 | 9 - 12 | и                                                              | <u>หน่วยปฏิบัติการคอมพิวเตอร์และโสดทัศนูปกรณ์</u> # การประชุมวิชาการของคณะ ประชุมหน่วย<br>งาน สิริธร พูลเอียม (จองเมื่อ: 10/3/2563 @ 13:52 ) - เช้า ชา-กาแฟ 15 ชุด | ਸ਼ਹੂ<br>(15) |      |           |  |
|                                     |                  |       |                       |        |                                                                |                                                                                                    |              |      |           |  |

 เพจข้อมูลการจอง จะแสดงรายละเอียดการขอใช้ห้อง สถานะการจอง จะเป็นสีแดงจนกว่า หน่วยอาคารสถานที่และยานพาหนะ อนุมัติการขอใช้ห้องเรียบร้อย จากกรอบแดงจะ กลายเป็นกรอบสีเขียว

## Faculty of Pharmacy, Mahidol University

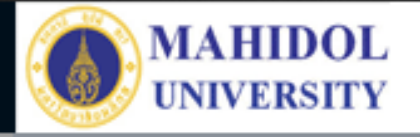

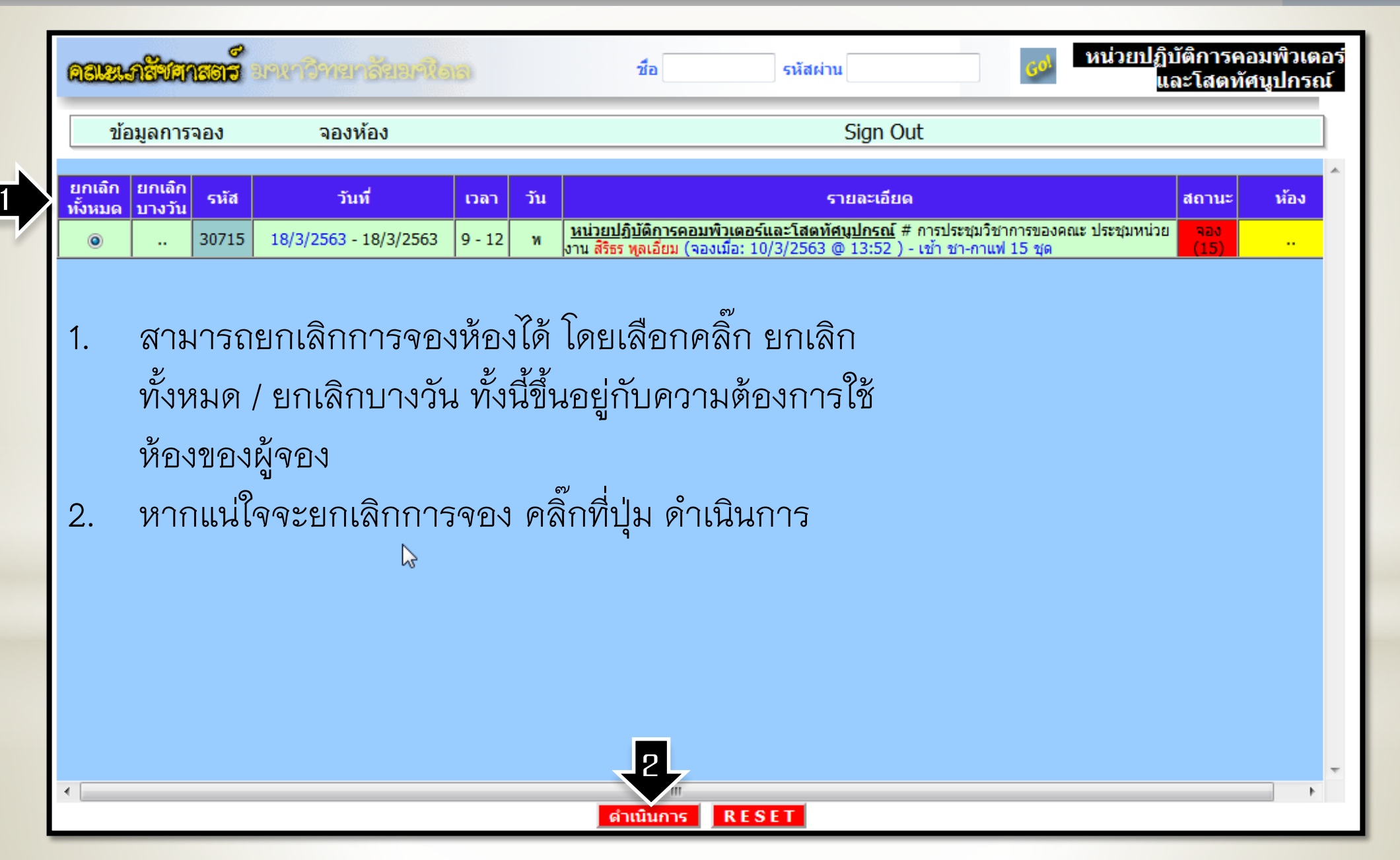